## **Request for Tuition Assistance Benefits**

Smith's commitment to academic achievement and lifelong learning is what we are all about. In support of this commitment, we make a significant investment in providing employees with rich opportunities for professional growth and development. Tuition assistance is available to eligible employees, their spouse, and their children.

This document describes the process in Workday for requesting Tuition Assistance Benefits. Please note that you must still meet the eligibility requirements for the specific benefit you are requesting. If you are not eligible, your request will not be fulfilled. Prior to submitting your request, we encourage you to review the full program details including eligibility requirements online at <a href="https://www.smith.edu/about-smith/hr/benefits">https://www.smith.edu/about-smith/hr/benefits</a>.

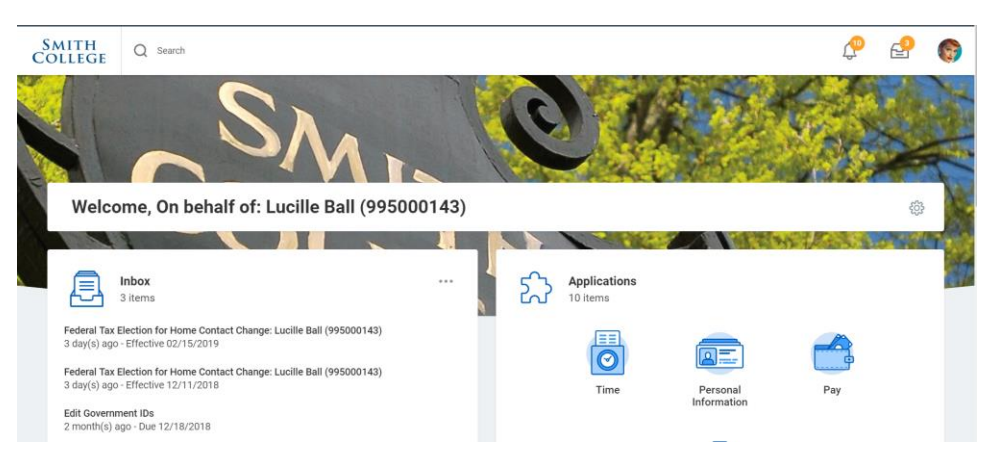

Step 1: Log into Workday. You will be taken to your Home page, as shown below.

Step 2: Scroll down on the page until you see the Requests icon. Click this icon.

| Federal Tax Election for Home Contact Change: Lucille Ball (995000143)<br>3 day(s) ago - Effective 02/15/2019<br>Federal Tax Election for Home Contact Change: Lucille Ball (995000143)<br>3 day(s) ago - Effective 12/11/2018<br>Edit Government IDs | Time Personal Pay                 |
|----------------------------------------------------------------------------------------------------|-----------------------------------|
| 2 month(s) ago - Due 12/18/2018<br>Go to Inbox                                                                                                    | Total Rewards Time Off Career     |
|                                                                                                    | Benefits<br>Requests<br>Favorites |
|                                                                                                    | Reports                           |

Step 3: On the Requests dashboard, click the action "Create Request."

| SMITH<br>COLLEGE Q | Search                    |                    | ţ | 2 🎯 |
|--------------------|---------------------------|--------------------|---|-----|
| ← Request          | s                         |                    |   |     |
|                    | Antione                   | Mana               |   |     |
|                    | Actions<br>Create Request | VIEW My Requests   |   |     |
|                    |                           | My Recent Requests |   |     |
|                    |                           | View Request Types |   |     |
|                    |                           |                    |   |     |
|                    |                           | <u></u>            |   |     |

**Step 4:** Choose the appropriate Request Type based on the tuition request you would like to submit. Click OK. [Note: depending on your role in Workday, you may see other request types here unrelated to Tuition Benefits.]

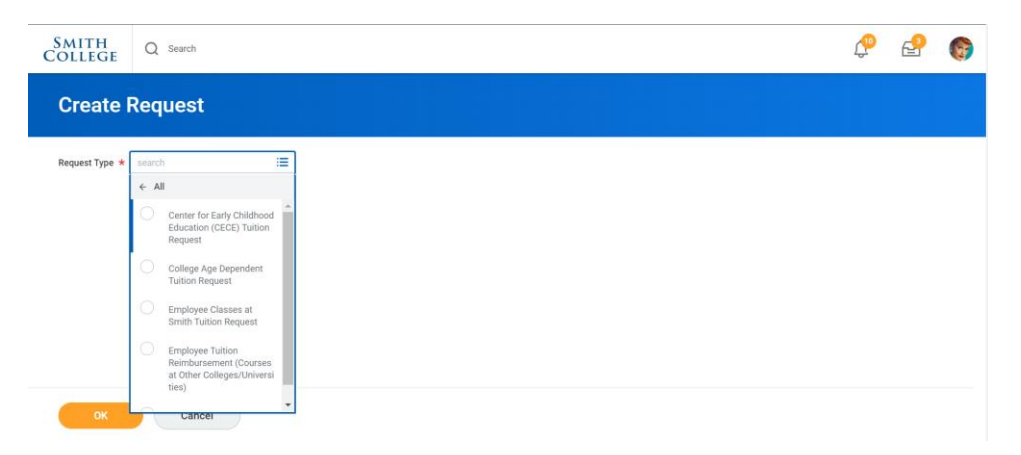

Step 5: Complete the required information, which varies by tuition type, then Submit your request.

| Smith<br>College                                                                                                    | Q Search                                                                                                    | ţ              | ₽             | 6  |  |
|----------------------------------------------------------------------------------------------------|----------------------------------------------------------------------------------------------------|----------------|---------------|----|--|
| ← Empl                                                                                                    | oyee Classes at Smith Tuition Request                                                                                                    |                |               |    |  |
| Eligibility<br>If you are employe<br>eligible.                                                                                                    | d in a regular or limited-term position of half time or more, you are eligible to receive tuition assistance for Smith College courses. If you work less than half time or hold a tem | porary positio | n, you are no | νt |  |
| Waiting Period<br>You must complete one full year of consecutive service at the college prior to your spouse's participation in this plan. If you satisfy the one-year service requirement by the first of the month following the start of classes, you<br>will be considered to have satisfied the service requirement for that semester. |                                                                                                    |                |               |    |  |
| For full details on t                                                                                                    | he tuition waiver program, <u>visit our website</u> .                                                                                                    |                |               |    |  |
| Describe the Requ                                                                                                    | est *                                                                                                    |                |               |    |  |
| Please complete ti                                                                                                    | ne questions below related to this request.                                                                                                    |                |               |    |  |
| Submit                                                                                                    | Save for Later Cancel                                                                                                    |                |               |    |  |

**Step 6:** That's it! You will receive a confirmation message once your request has been approved.